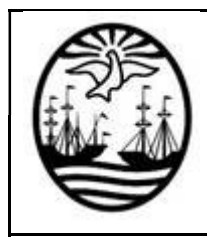

TRAMITE ALTA TEMPRANA DE OPERADORES DE MONITOREO IT-DGSPCB-20-01

## Ministerio de Seguridad

Subsecretaría de Seguridad Ciudadana y Orden Público Dirección General Seguridad Privaday Custodia de Bienes

# TRÁMITE ALTA TEMPRANA DE OPERADORES DE MONITOREO

## INSTRUCTIVO

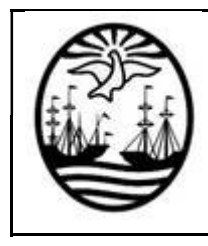

## Indice

| Introducción / Digesto | 2  |
|------------------------|----|
| Gestión de Trámites    | .2 |

## Introducción / Digesto

Para poder realizar el trámite, precisa:

- Poseer una Boleta Única paga y acreditada para el concepto de "Alta de personal".
- Haber sido habilitado como Usuario del Sistema (Usuario para Servicios Web para la empresa que representa), en su calidad de Director Técnico o Responsable Técnico.

### Gestión de Trámites

Este proceso está destinado a realizar los trámites habilitados para su gestión vía Web.

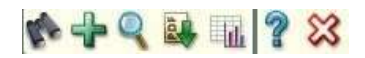

Utilizar el 📌 para realizar un nuevo trámite:

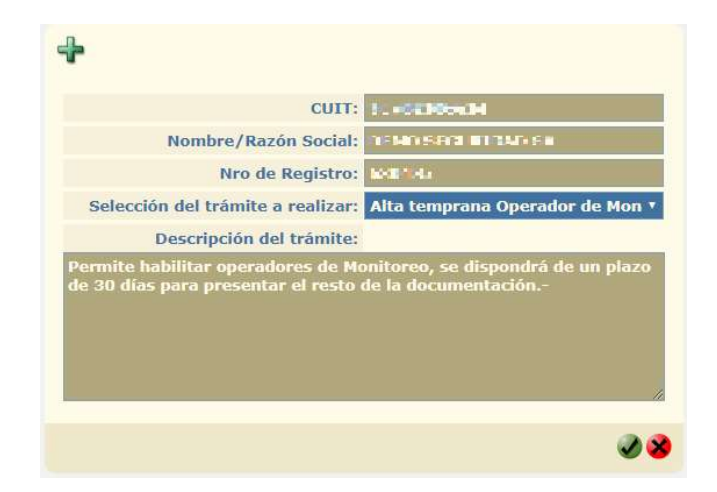

Seleccionar el trámite "Alta temprana Operador de Monitoreo".

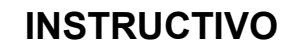

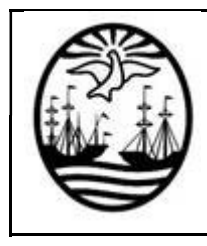

### TRAMITE ALTA TEMPRANA DE OPERADORES DE MONITOREO

En el siguiente campo, seleccionar el personal con el botón por uno con el número de CUIT.

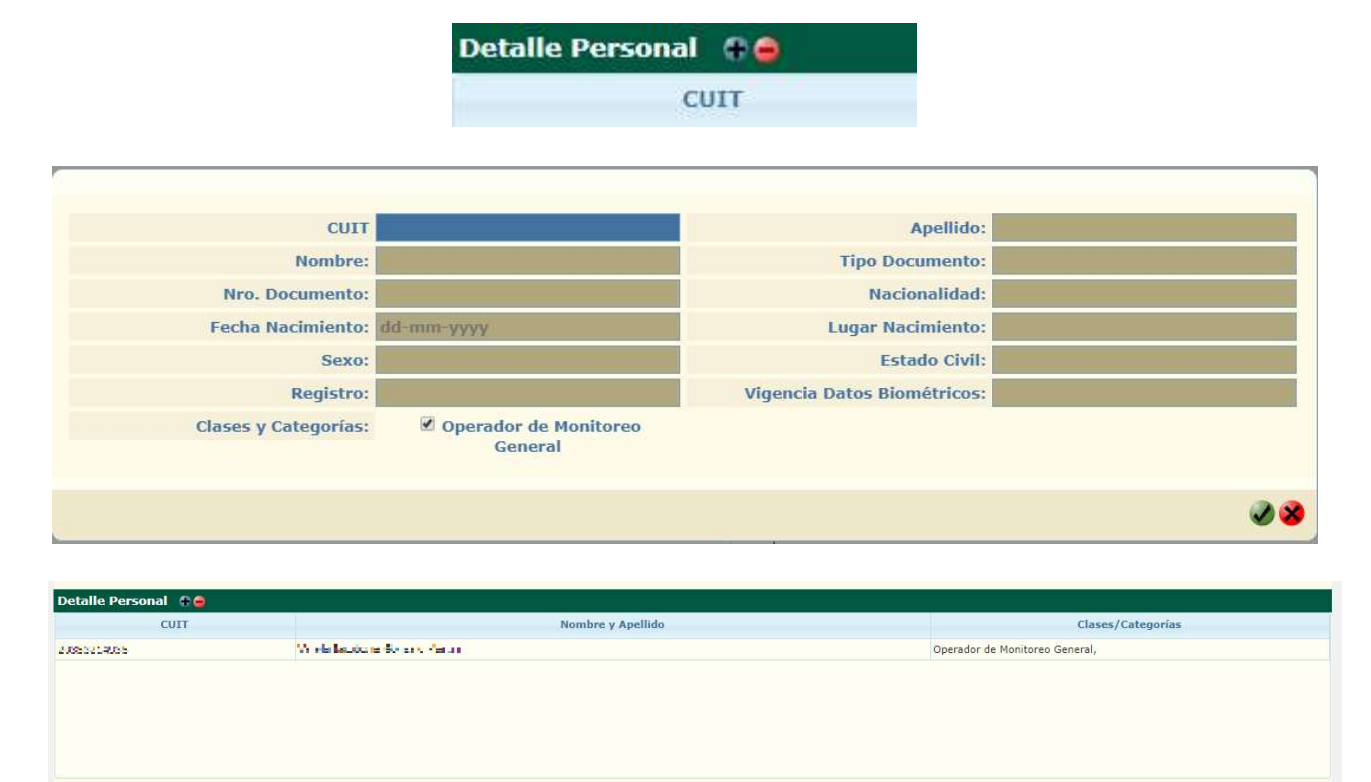

Una vez finalizado el ingreso, continuar con el botón: 🥩.

En la siguiente pantalla, se encontrará con la selección de la Boleta Única (previamente abonada). En el final del código de cada Boleta, se encuentra la cantidad de conceptos abonados. En este ejemplo, hay una única Boleta con 1 (un) concepto.

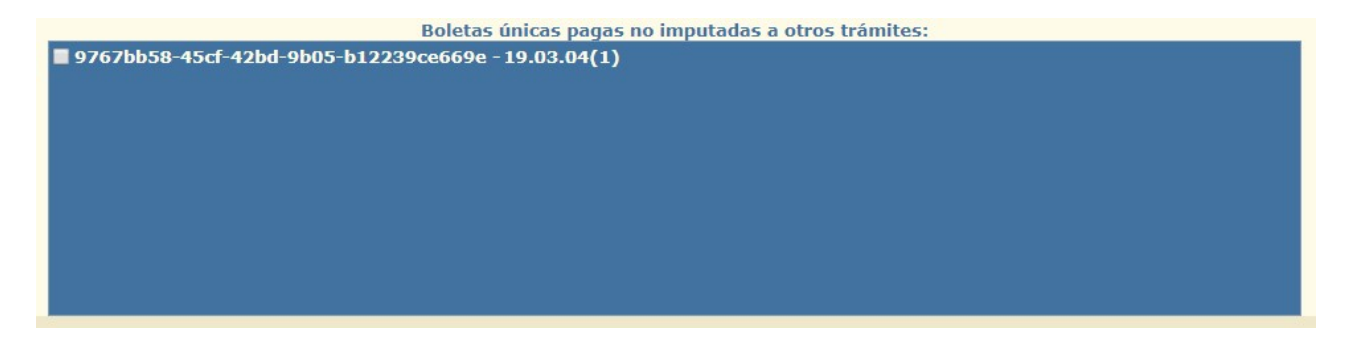

Para terminar, ir al botón de Firma: 🥺 Seleccionar el Certificado correspondiente.

#### <u>ATENCIÓN</u>

De ser necesario este es el momento para descargar la Declaración Jurada del Operador si así se quisiera. Seleccionando a la izquierda el texto "Declaración Jurada Alta Temprana Operadores de Monitoreo", una vez visualizada a la derecha, buscar el botón 👱 y se descargará en el equipo.

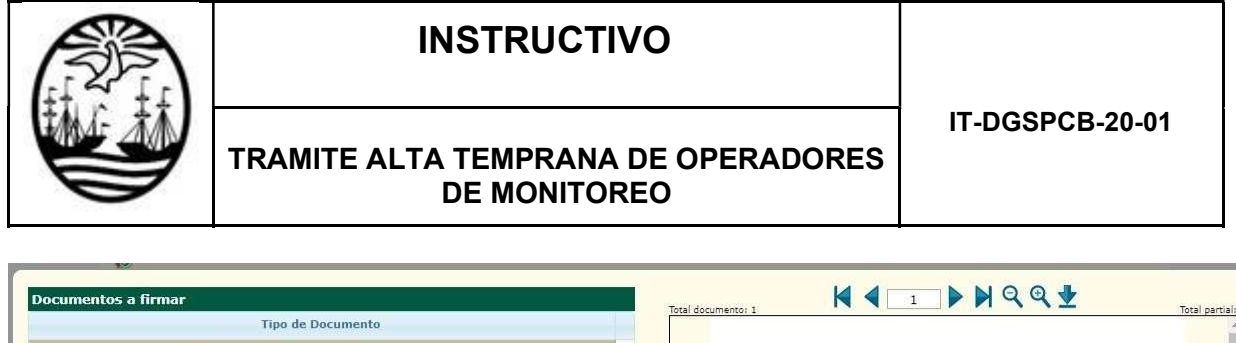

| Tipo de Documento                                        | Total documentor 1                                                                                                    |                                                                                                    |                                                                                                    |                                                                                                 | lotal |
|----------------------------------------------------------|----------------------------------------------------------------------------------------------------|----------------------------------------------------------------------------------------------------|----------------------------------------------------------------------------------------------------|-------------------------------------------------------------------------------------------------|-------|
| claración Jurada Alta Temprana Operadores de Monitoreo   |                                                                                                    |                                                                                                    |                                                                                                    |                                                                                                 |       |
|                                                          |                                                                                                    | Goblerno de la Cludad Autónoma de Buenos Aires<br>Dirección General de Seguridad Privada<br>Declaración Jurada Alta Temprana Operadores de Monitoreo            |                                                                                                    |                                                                                                 |       |
|                                                          | Trá                                                                                                    | Trámite: Alta temprana Operador de Monitoreo                                                                                                    |                                                                                                    |                                                                                                 |       |
|                                                          | CUIT:                                                                                                    |                                                                                                    |                                                                                                    |                                                                                                 |       |
|                                                          | Empresa:                                                                                                    |                                                                                                    |                                                                                                    |                                                                                                 |       |
|                                                          | Fecha:                                                                                                    |                                                                                                    |                                                                                                    |                                                                                                 |       |
|                                                          | Domicilio:                                                                                                    |                                                                                                    |                                                                                                    |                                                                                                 |       |
| Seleccione certificado: Autilia Augu al Atilia Diguera Y | Buenos Aires,<br>En vistud de la noir<br>enteramiente Rosp<br>al sistema de gest<br>Emergencia (e-91<br>A cotomución, se | mado en la Disposición N° -DO<br>onsable ante la Dirección General de S-<br>tón de la Dirección General de Segurida<br>1), detata la nômina de Operadores de Mo | GSPR, articulo 2, pto 3, la Pr<br>eguntad Privada, de totos a<br>el Privada, y las acciones de<br>oritoreo afectados a lai fin | se hace<br>e aztos delfas operador/es de monitoreo her<br>los mismos en el marco del Sistema de | ate   |
|                                                          | Dossier                                                                                                    | Apellido y Nombre                                                                                                    | CUIT                                                                                                    | Clases y Catagorias                                                                             |       |
|                                                          | Total 1                                                                                                    |                                                                                                    | Sector Sector                                                                                                    | and op women to carteria.                                                                       | -     |
|                                                          |                                                                                                    |                                                                                                    |                                                                                                    |                                                                                                 |       |
|                                                          |                                                                                                    |                                                                                                    |                                                                                                    |                                                                                                 |       |

Aceptar con el botón: v en caso de que aparezca el cartel siguiente con la Alerta de Seguridad, permitir la realización de la firma.

| ٩ ۵          | n sitio web está inte<br>10 de sus certificado | ntando realizar una f<br>os personales. | irma digital con |
|--------------|------------------------------------------------|-----------------------------------------|------------------|
| Website:     | 10.70.150.99                                   |                                         |                  |
| Certificado: | Martin Augusto N                               | lolina Figueroa Quiro                   | ga               |
| No vuelv     | a a pedir en este sitio                        | web y con este certifi                  | ado              |
| YOU WILL N   | T SEE THIS MESSAGE                             | IN A PRODUCTION EN                      | ARONMENT         |
|              |                                                | Permitir                                | Cancelar         |

Por último, ingresar el PIN del Token para poder realizar la firma y dar por finalizado el trámite.

| Introduze | a PIN de U | suario |  |
|-----------|------------|--------|--|
| ( Alley   |            |        |  |
| -         | ********   |        |  |
|           |            |        |  |

Como comprobante se descarga la carátula automáticamente.

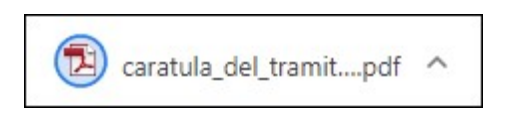

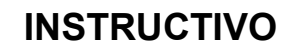

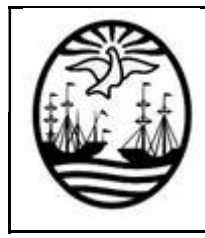

#### **REVISIONES**:

| Revisión Nº | Fecha      | Modificaciones    |
|-------------|------------|-------------------|
| 01          | 30/10/2024 | Versión original. |

#### CUADRO DE APROBACIÓN:

| ////////    | NOMBRE                       | CARGO/AREA                                                    | FECHA      |
|-------------|------------------------------|---------------------------------------------------------------|------------|
| REALIZACIÓN | GCIA TECNOLOGÍA Y<br>CONTROL | GCIA TECNOLOGÍA Y<br>CONTROL                                  | 30/10/2024 |
| CONTROL     | ING. DANIEL CORTÉS           | GERENTE OPERATIVO<br>TECNOLOGÍA Y CONTROL                     | 31/10/2024 |
| APROBACIÓN  | DR. IGNACIO A. COCCA         | DIRECTOR GENERAL<br>SEGURIDAD PRIVADA Y<br>CUSTODIA DE BIENES | 31/10/2024 |

*El presente documento es de uso interno de la DGSPCB. Cualquier copia impresa sin el sello que lo identifica como controlado se considera copia NO CONTROLADA.* 

4